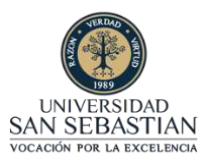

## 1. Ingrese a massimple.uss.cl para firmar su contrato

Firma de Contratos

() Hora de cierre: 13:00 hrs

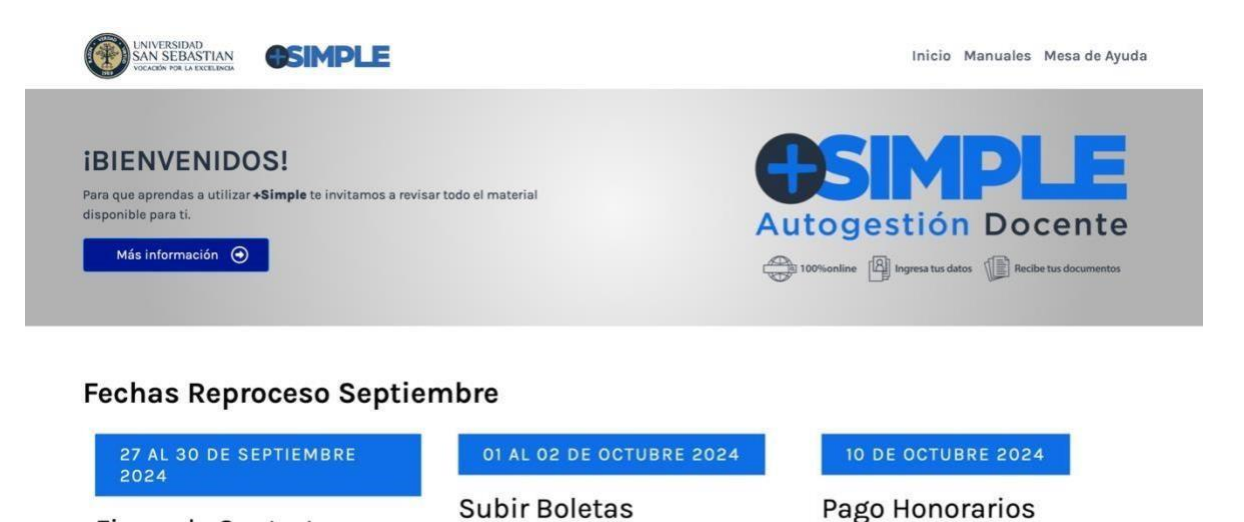

2. Al ingresar bajamos por la página y vemos la opción de "Firma tu contrato / Finiquito" y oprimimos Ingresar

O Hora de cierre: 13:00 hrs

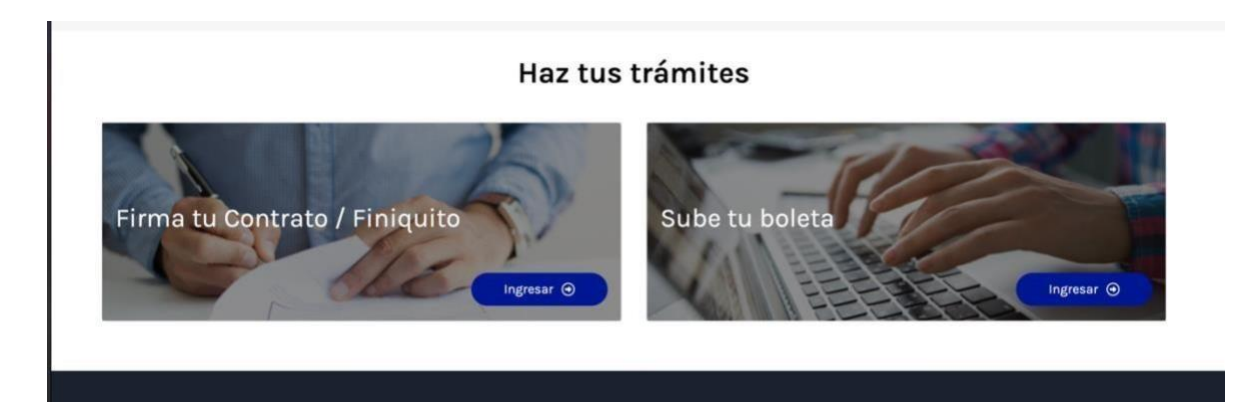

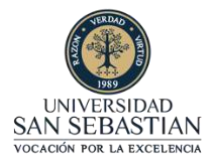

3. Luego, serás redirigido a la página de Contrato USS y nos dirigimos a "Firma Contratos"

| CONTRATOS USS                                                                                                    |               |
|----------------------------------------------------------------------------------------------------|---------------|
| Wata Mirina Lincoleo Rubilar<br>1947/637-6<br>Correct Vina Lincoleo@uss.cl                                                                                                    | Cerrar Sesión |
| Inicio<br>Estimados docentes se les solicita revisar al tienen contratos y terminos de contratos disponsibles para ferna.<br>CELAR O CAMIRIAR CLAVE PARA FIRMA ELECTRÓNICA DE CONTRATOS<br>FIRMA CONTRATOS<br>FIRMA TÉRMINOS CONTRATOS |               |

4. Al ingresar revise su contrato a firmar y elegimos la opción FIRMA INDIV. RUT

| CONTRATOS US                                                    | S                                  |                           |                    |                                                |               |
|-----------------------------------------------------------------|------------------------------------|---------------------------|--------------------|------------------------------------------------|---------------|
| Germán Barra Avila<br>15682135-7<br>Correo: german.barra@uss.cl |                                    |                           |                    |                                                | Cerrar Sesión |
| Seleccione Contrato                                             | o <b>s y Firmar</b><br>mar: 0 de 1 | FIRMA MASIVA PIN          |                    |                                                | SALIR         |
| SELECCIONAR                                                     | CUSS                               | <b>Periodo:</b><br>202420 | Folio:<br>24046585 | DBIO1071_1,BIOLOGIA<br>MOLECULAR Y<br>GENETICA | VER DETALLES  |

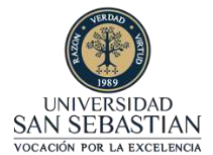

5. Al ser redirigido a DEC5, seleccionamos "Cedula de Identidad" y "Continuar"

| Documento enviado a: 19477627-6                                                                                                    |                                                                                                    |  |  |  |
|----------------------------------------------------------------------------------------------------|----------------------------------------------------------------------------------------------------|--|--|--|
| □   ∀ × ···· - + ⊡   1   43   ?   13 Q   B ···· *                                                                                                    | e Identidad<br>Ci Digital                                                                                                    |  |  |  |
| <text><section-header><section-header><section-header><section-header><section-header><section-header><section-header><text><text></text></text></section-header></section-header></section-header></section-header></section-header></section-header></section-header></text>                                                                                                    | Selecciona una opción para verificar tu<br>identidad<br>Cedula de Identidad<br>Pin DEC<br>Catve Identidad Digital C<br>Selecciona otras opciones |  |  |  |
| H (da predicated desire now in calibrations, gasher y get gashe, is in one y is a spectration of generation deficiency per<br>generation of the second second s | Salir                                                                                                    |  |  |  |

6. En esta plataforma identifica tu identidad rellenando con su RUT y Número de documento, por último oprima Firmar.

|                  | Identidad<br>Digital                                                                                                |  |  |
|------------------|----------------------------------------------------------------------------------------------------|--|--|
| FIRMAR DOCUMENTO |                                                                                                    |  |  |
|                  |                                                                                                    |  |  |
|                  | VERIFICA TU IDENTIDAD                                                                                               |  |  |
|                  | Para comenzar el proceso de firma, es necesario validar tu identidad. Ingresa los datos solicitados a continuación. |  |  |
|                  | Rut                                                                                                    |  |  |
|                  | 19477627-6                                                                                                    |  |  |
|                  | Numero de documento                                                                                                 |  |  |
|                  | 512612587                                                                                                    |  |  |
|                  | 0                                                                                                    |  |  |
|                  | ATRÁS                                                                                                    |  |  |

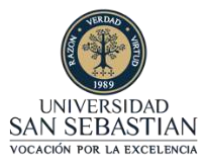

7. Posteriormente al firmar, le aparecerá esta imagen que muestra que su identidad y firma de contrato ha sido correctamente realizado. Luego espere que el temporizador llegue a cero y presione continuar para que lo lleve nuevamente a la página principal y continúe firmando el resto de sus contratos.

| ldentidad<br>Digital                                                                                                    |
|----------------------------------------------------------------------------------------------------|
|                                                                                                    |
| ¡Firma exitosa!                                                                                                    |
| Tu identidad ha sido verificada correctamente y has firmado el documento. Encuentra tu respaldo descargando la aplicación Identidad Digital |
| Continuar<br>Te redireccionaremos al sitio del cliente automáticamente en 9 seg.                                                            |

8. Por último, te llegara un correo de respaldo sobre la confirmación de que has firmado tu contrato correctamente

| DEC Informa <no-reply@dec< th=""><th>.cl&gt;</th><th></th><th>Responder</th><th>6 Responder a todos</th><th>→ Reenviar</th><th>ų,</th><th></th></no-reply@dec<> | .cl>                                                                                                    |                                                                      | Responder        | 6 Responder a todos | → Reenviar | ų,         |         |
|----------------------------------------------------------------------------------------------------|----------------------------------------------------------------------------------------------------|----------------------------------------------------------------------|------------------|---------------------|------------|------------|---------|
| DI Para 🖉 Ivana Ximena Lincoleo Rubilar                                                                                                    |                                                                                                    |                                                                      |                  |                     | martes 8   | /10/2024 ( | 4 09:35 |
| Si hay problemas con el modo en que se mue<br>Haga clic aquí para descargar imágenes. Para                                                                      | stra este mensaje, haga clic aquí para verlo en un explorador web.<br>ayudarle a proteger su confidencialidad, Outlook ha impedido la de | scarga automática de algunas imágenes                                | en este mensaje. |                     |            |            |         |
| CA8000000A342D2CO2-19477627_2400<br>377 KB                                                                                                    | 0091pdfpdf.pdf 🔪                                                                                                    |                                                                      |                  |                     |            |            |         |
|                                                                                                    | REMITE                                                                                                    | NTE EXTERNO                                                          |                  |                     |            |            |         |
|                                                                                                    | 🗵 Hola                                                                                                    |                                                                      |                  |                     |            |            |         |
|                                                                                                    | Adjunto a este correo se encuentra su res                                                                                                | paldo del documento <b>194776</b><br>ado por todos sus participantes | 27_24000091.pdf  |                     |            |            |         |
|                                                                                                    | Ver [                                                                                                    | Documento                                                            |                  |                     |            |            |         |
|                                                                                                    | En caso de que no puedas acceder a                                                                                                    | al documento revísalo en <u>https://5cap.c</u>                       | ec.cl/           |                     |            |            |         |
|                                                                                                    | Código del Documento                                                                                                    | c                                                                    | A8000000A342D20  | 02                  |            |            |         |
|                                                                                                    |                                                                                                    |                                                                      |                  |                     |            |            |         |